# 烟台市科技服务云平台-通 行证账号使用手册

# 第一章 前言

应省政府统一规划要求,烟台市科技服务云平台(简称"市云平台")企业 用户注册、登录功能已对接到山东省统一政务服务门户(简称"省统一门户")。

# 第二章 使用说明

#### 2.1 注册

用户访问"市云平台"(地址: http://ytstc.cn)。

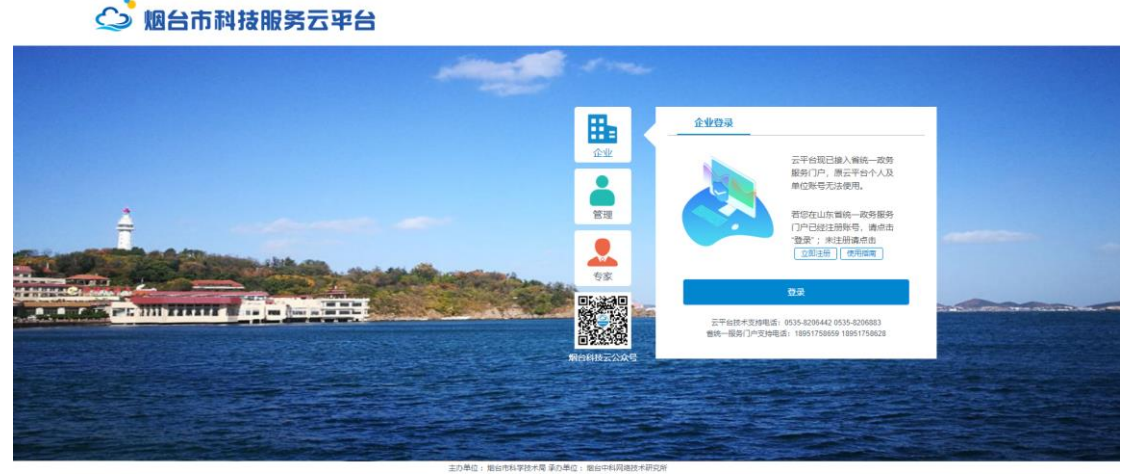

魯ICP會11026262号-7 02018-2020 版权所有 地址:山东省相台市高新区型海路1号 創稿: 264000

#### 图 1 "市云平台"登录页

#### 2.1.1 用户登录

点击 [企业],进入企业登录页。

点击 [登录],进入"省统一门户",若已存在"省统一门户"账号可跳转至 [2.2.2 登录]。若忘记"省统一门户"登录账号、密码,请按 [图 2]提示进行 密码找回 或 联系 [图 2]客服电话。(本客服电话业务较多,请耐心等待)

| <b>月户通行证</b>  山东省统一政务服                  | 务门户                                                                                   | 使用帮助                              |
|-----------------------------------------|---------------------------------------------------------------------------------------|-----------------------------------|
| 个人登录 法人登录                               |                                                                                       | 合作网站                              |
| 账号密码登录 手机验证码登录 月時登录 9                   |                                                                                       | ^                                 |
| ◎ ◎ ◎ ◎ ◎ ◎ ◎ ● ◎ ● ● ● ● ● ● ● ● ● ● ● | <b>支</b> 支付宝账号                                                                        | 山东政务服务网                           |
|                                         | () 微信账号                                                                               | eff用中国(山东)<br>www.creditid.gov.cm |
| 123 请输入验证码 1965                         | 或         电子社保卡           或         智能客服                                              | 🤮 山东省投资审批监管平台                     |
| 个人登录                                    | 账号登录注册、企业绑定相关问题请优<br>先联系页面中的智能客服系统。客题电<br>话(工作日:周一到周五上午9:00-<br>12:00、下生13:20 12:00)。 | ~                                 |
| 忘记密码   立即注册   遇到问题                      | 12:00 , P+15:50-17:00 ) :<br>18663778981                                              |                                   |

图 2 "省统一门户"登录页

# 2.1.2 用户注册

填写注册信息,完成"注册账号"。

1.[个人登录] 账号注册信息:

| 用户通行证 山东省统一政务服务门户                                        |                |
|----------------------------------------------------------|----------------|
| <b>账号注册</b><br>验证手机号码 填写账号信息 验证身份                        | 以下带'为必填项<br>完成 |
| 手机号码: *  <br>清填写手机号!<br>図片验证码: * 清填写图片验证码 <b>4 1 3 8</b> |                |
| 短信验证码: 请填写短信验证码 获取短借验证码                                  |                |
| 下一步 返回<br>已有账号登录                                         |                |

图 3 "省统一门户"注册页

2.[法人登录] 账号注册信息:

| 1.注册单位账号时需要通过爱山东APP扫脸,请     2.单位账号注册的相关问题,请查看 帮助文档 | 提前做好准备。<br>,              |
|----------------------------------------------------|---------------------------|
| 单位注册                                               | 以下带*为必填项                  |
| 法定代表人认证 实名认证                                       | 填写单位信息 填写账号信息 完成          |
| 法定代表人姓名:*                                          | 请填写法定代表人姓名                |
| 证件类型:*                                             | 身份证                       |
| 证件号码:*                                             | 请填写法定代表人身份证号码             |
| न                                                  | 歩 返回 😏 英 り 🕲 🍨 📾 🐁 🕇      |
| 温馨提示:单位                                            | 过册相关问题可通过留言咨询提问,回复时间1个工作日 |

图 4 "省统一门户"注册页

至此,已完成"省统一门户"账号注册。[个人登录]账号,请将认证等级升级至三级或以上。[法人登录]账号,请确认是否填写手机号码。

| 用户通行证         | 山东省统一政务服务门户                        | 跳过 |
|---------------|------------------------------------|----|
| ,欢迎您!         | 未实名认证 注前 🖻 账号设置 用户信息认证 企业概定 企业管理 🔻 |    |
|               | 欢迎来到个人中心                           |    |
| 11 我的办件       | <sup>省级</sup> 名市 下一页               |    |
| <b>夏</b> 我的咨询 | 序号 申报号 初杆名称 中风日期 当前环节 当前状态 查看      |    |
| ★ 我的消息        |                                    |    |
| 团 我的投诉        | 暂无力件                               |    |
| 1 我的收藏        |                                    |    |
| ③ 我的融资        |                                    |    |
| ① 我的预约        |                                    | (  |

#### 图 5 "省统一门户"个人中心

注 1: 使用 [个人登录] 或 [法人登录] 都可以登录"市云平台",支持同时一个 [个人登录] 账号和一个 [法人登录] 账号绑定到同一个"市云平台" 账号。

注 2: "市云平台" 只允许一个账号绑定到一个单位信息下, 若要进行多个

单位的信息填报业务,请使用多个[个人登录]账号进行注册。

注3: 建议使用谷歌浏览器或360安全浏览器的极速模式。

## 2.2"市云平台"账号及单位信息完善

登录"市云平台",完善"市云平台"账号信息。

#### 2.2.1 新注册用户

新注册用户,注册完成后,会默认登录进入"省统一门户",请先注销"省 统一门户" 登录信息,再按[2.2.2 登录]进行操作。

| 用户通行证     | 山东省统一政务服务门户                              |
|-----------|------------------------------------------|
| 👰 *希涛,欢迎您 | . □ 初级实名认证 注销 EI 账号设置 用户信息认证 企业绑定 企业管理 ▼ |
| 11 我的办件   | <u>省级</u> 各市                             |
| 🛃 我的咨询    | 序号 申报号 办件名称 申报日期 当前环节 当前状态 查看            |
| ★ 我的消息    |                                          |
| 🗹 我的投诉    | 暂无办件                                     |
| 1 我的收藏    |                                          |
| ③ 我的融资    |                                          |
| ① 我的预约    |                                          |
|           | 图 6 "省统一门户"个人中心                          |

#### 2.2.2 登录

访问"市云平台"(地址: http://ytstc.cn)。

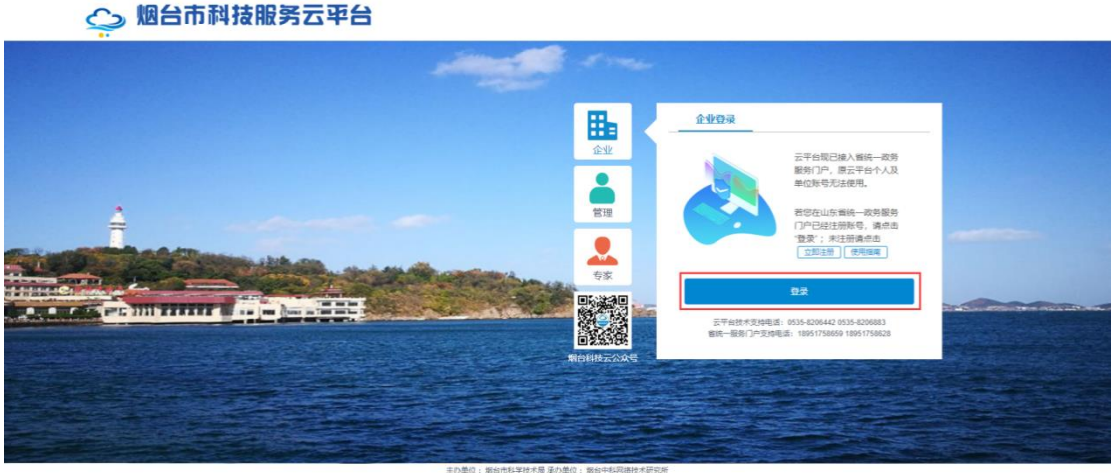

魯ICP魯11026262号-7 @2018-2020 版权所有 地址:山东省相台市高新区蓝海路1号 邮编: 264000

图 7 "市云平台"登录页

点击"登录",进入"省统一门户":

| 用户通行证 山东省统一政务服                                                                                                    | 涛门户 | 使用帮助                                |
|----------------------------------------------------------------------------------------------------|-----|-------------------------------------|
| 个人登录 单位登录<br>账号密码登录 手机验证码登录 扫码登录 [1码登录]                                                                                                    | 8   | 合作网站                                |
| ・          ・          ・          ・          ・          ・          ・          ・          ・          ・          ・          ・          ・          ・          ・          ・          ・          ・          ・          ・          ・          ・          ・          ・          ・          ・          ・          ・          ・          ・          ・          ・          ・          ・          ・          ・          ・          ・          ・          ・          ・          ・          ・          ・          ・          ・          ・          ・          ・          ・          ・          ・          ・          ・          ・          ・          ・          ・          ・          ・          ・          ・          ・          ・          ・          ・          ・          ・          ・          ・          ・          ・          ・          ・          ・          ・          ・          ・< |     | e filten (山东)<br>www.ceditid.gov.ca |

#### 图 8 "省统一门户"登录页

使用 [个人登录] 或 [法人登录], 输入账号密码后登陆。

情景一:已经与"市云平台"账号绑定过,将直接进入"市云平台"的[个人中心]。

情景二:未绑定过,系统根据"省统一门户"账号的登录名和手机号查询"市 云平台"系统,若没有相关记录,进入[个人中心],按提示完善[基本信息]、[单 位信息]即可;若能查询到相同手机号的"市云平台"账号,系统后台自动进行 绑定;若能查询到相同用户名的"市云平台"账号,根据系统提示信息,需要修 改"省统一门户"和"市云平台"其中一方的用户名信息。

| 用户信息完善           省統一政务门户登录名           女名           身份证号           住别           手机号码           电子邮箱           计出现时间 | xinxtceshi0505<br>ジ<br>153 用户名 (xinxtce<br>1 已成年位<br>用, 単位管理局<br>2018 11 10 17 01 7 | <ul> <li>謝注意:         <ul> <li>1.若確定市云平台账号徑码,请选择【用户场定】填写市云平台账号密码,点击【建文】即完成山东省航、吸穿影势门户账号市云平台接管的场差操作。</li> <li>2.名志记市云平台账号密码,请承述【单位公费】功能资源单位信息是否已在市云平台注册,若检测不到单位信息,说明责单位未在市云平台注册过,请选择【用户信息亮晶】- (提、2) 进行单位结点,请承其全位管理员,由其登录作云平台,进入3.445611 黄子4454 (用户</li> <li>4. 如此有一方,在是如此成为,我们有一个人中心】因,应该元示码(基本信息);在 及样表示式(1+1)。</li> <li>4. 如子4574 (日本)</li> <li>4. 如子4574 (日本)</li> <li>4. 如子4574 (日本)</li> <li>4. 四子4574 (日本)</li> <li>4. 四子4514 (日本)</li> <li>4. 四子4514 (日本)</li> <li>4. 四子4414 (日本)</li> <li>4. 四子4414 (日本)</li> <li>4. 四子4414 (日本)</li> </ul> <li>4. 四子4414 (日本)</li> <li>4. 四子4414 (日本)</li> <li>4. 四子4414 (日本)</li> <li>4. 四子4414 (日本)</li> <li>4. 四子4414 (日本)</li> <li>4. 四号4414 (日本)</li> <li>4. 四目414 (日本)</li> <li>4. 四目414 (日本)</li> <li>4. 四目414 (日本)</li> <li>4. 四目414 (日本)</li> <li>4. 四目414 (日本)</li> <li>4. 四目414 (日本)</li> <li>4. 四目414 (日本)</li> <li>4. 四目414 (日本)</li> <li>4. 四目414 (日本)</li> <li>4. 四目414 (日本)</li> <li>4. 四目414 (日本)<!--</th--></li></li></ul> |
|----------------------------------------------------------------------------------------------------|-------------------------------------------------------------------------------------|----------------------------------------------------------------------------------------------------|
| 地址                                                                                                    | 系该单位管理员<br>遵如<br>请输入单位名称,进行管数<br>Q                                                  | 対中式台口(Factor)<br>対中式台口(Factor)<br>和中台(手机号冲突)<br>第一覧:<br>烟台市科技服务云 <sup>英田</sup><br>豊使用说明.docx                                                                                                    |

图 9 "市云平台" 跳转页

**注 1**: 若"省统一门户"账号的手机号码与"市云平台"系统中账号的手机 号码相同,系统后台会自动进行绑定操作。

**注 2**: 若"省统一门户"账号的登录名与"市云平台"系统中账号的用户名 相同,需要返回"省统一门户"对登录名进行修改 或 让提示信息中的单位管理 员登录系统修改"市云平台"系统中的相关账号信息。

#### 2.2.3 用户信息完善

1.进入 [个人中心], 若"省统一门户"账号认证等级低于三级, 需要返回"省统一门户"升级认证等级。

|                                                                                              | 市科技服务云平<br>ce and technology service cloud plat | 台(<br>form)                                                                                                    |                        |                                                           | ĒЩ |
|----------------------------------------------------------------------------------------------|-------------------------------------------------|----------------------------------------------------------------------------------------------------|------------------------|-----------------------------------------------------------|----|
| 个人中心                                                                                         |                                                 |                                                                                                    |                        |                                                           | 2  |
| <ul> <li>◇ 个人中心     <li>◇ 基本信息     <li>○ 単位信息     <li>◇ 子账号管理     </li> </li></li></li></ul> | ⑦紫号信息 ⑦ 密码修改 市云平台账号 账号状态: 篇 所届单位: 受 统一政务服务      | 振聞信息  載ひり用户:  好性味味号从证板别较低,講返回 留焼一门户 計板 认证等板  主の单位: 脂油市科型技术局 承の単位: 脂油中科网織技术研究所  版切片者  山东家蚕缶市瓶新回篮菊瓶1号 邮编: 264000 电话: 0535-8206434 | 臣<br>20<br>建置:密代<br>烟; | 名用户<br>21-07-05 10:59:41.0<br>房重雪<br>台市科技服务云平台账号使用说明.docx |    |

图 10 "市云平台"个人中心 2.点击[基本信息]菜单,完善账号基本信息。

| 个人中心         | Alt      |    | Z       |      |                               |
|--------------|----------|----|---------|------|-------------------------------|
| 个人中心<br>基本信息 | 基本信息     |    |         | _    | ☑ 編輯                          |
| 单位信息         | 注册手机号码:* | 15 | 姓名: *   | 34   |                               |
|              | 身份证号:*   | 37 | 出生日期:*  | null |                               |
|              | 性别: *    | 女  | 民族:     |      |                               |
|              | 所在院系或部门: |    | 主要研究方向: |      |                               |
|              | 学历: *    |    | 学位: *   |      |                               |
|              | 专业技术职务:  |    | 专业:*    |      |                               |
|              | 获得时间:    |    | 是否博士后:  |      |                               |
|              | 电子邮箱: *  |    | 办公电话:   |      | 激活 Windows<br>转到"设置"以激活 Windo |

图 11 "市云平台"基本信息

3.注册人基本信息填写完成后,点击提交跳转至 [单位信息]页面。填写单 位名称后,会提示贵单位是否在"市云平台"注册过。**若不存在**,请按要求填写 单位信息,点击"立即绑定"完成单位注册,此时页面显示认证状态为"审核中", 请等待主管部门进行审核,主管部门审核后会有短信提醒,请注意查收。若未审 核通过,可在该页面查看审核意见。

| T'A H'U       | 11 11 AC   |            |               |     |        |
|---------------|------------|------------|---------------|-----|--------|
| ○ 个人中心 < 基本信息 |            |            | #008 <b>8</b> |     | () and |
| 🛅 antonas     | 14E865 :   | 重接中        |               |     |        |
| 中心 子账号管理      | "单位名称:     | testásik   |               |     |        |
|               | "单位关型:     | 企业         |               |     |        |
|               | "统一社会信用代码: | 5566222    |               |     |        |
|               | "法定代表人;    | cjm        |               |     |        |
|               | '所属区裂:     | 北京市        | 北原市           | 东城区 |        |
|               | · (ELA) :  | 北东市        |               |     |        |
|               | "注册的问:     | 2017-10-10 | )             |     |        |
|               | "汪蔷资本:     | 100万元      |               |     |        |
|               | "取死人:      | cjm        |               |     |        |
|               | "既既方式:     | 145662333  | 58            |     |        |

图 12 "市云平台"单位信息

若提示单位已经存在,请按[2.3单位申诉或申请成为子账号]操作。

| 只基本值度   | <b>甲(1)18</b>                     |  |
|---------|-----------------------------------|--|
| 🗈 wona  | "单位名称:                            |  |
| 9、子账号管理 | "单位美型: 企业 *                       |  |
|         | "统一社会信用代码:                        |  |
|         | '法定代表人:                           |  |
|         | * <b>別隅区县</b> : 北京市 * 北京市 * 东城区 * |  |
|         | '住所:                              |  |
|         | '联系人:                             |  |
|         | "联系方式:                            |  |
|         |                                   |  |
|         | "营业负担按担约机构代码证:                    |  |
|         | (png/djpgtli/dst8t/t),不能过5MB)     |  |

图 13 "市云平台"新增单位信息

**注 1**: 新版本"市云平台"增加对"省统一门户"账号认证等级的限制,要求认证等级达到三级及以上。即使已与"市云平台"账号绑定过,若认证等级不符合要求,也需要返回"省统一门户"进行认证等级升级操作。

认证等级说明:

一级认证:有账号/登录名;

二级认证: 有账号/登录名+手机号;

三级认证:身份证认证、支付宝认证、微信注册、银联认证、社保认证;

四级认证:人脸识别;

五级认证: 暂未开放。

#### 2.3 单位申诉或申请成为子账号

**注1**:若检测到单位信息已经在"市云平台"注册过,请选择[申诉]成为 单位管理员,或[申请成为子账号]成为本单位子账号。

**注 2:** [申诉] 成为单位管理员,需要经过主管部门进行审核,主管部门审核前,可以[撤销]申诉申请; [申请成为子账号]需要经过单位管理员审核,单位管理员审核前,可以[撤销]子账号申请。

注 3: 只有单位管理员具有 [单位信息]、[子账号管理] 权限,单位子账号

可以在[单位信息]功能页面看到单位管理员的姓名及联系方式。

#### 2.3.1 单位申诉

若检测到该单位名称已被注册,则弹出提醒信息,可选择 [申诉] 成为单位 管理员。

| 、<br>、<br>烟台市科技<br>Yantai science and technology                                                                                                    | <b>股务云平台</b>  <br>gy service cloud platform                                      | 个人中心                                                                                                    | <mark>到首页</mark>        |
|----------------------------------------------------------------------------------------------------|----------------------------------------------------------------------------------|----------------------------------------------------------------------------------------------------|-------------------------|
| 个人中心                                                                                                    |                                                                                  |                                                                                                    |                         |
|                                                                                                    | -                                                                                | 企业注册提醒                                                                                                    |                         |
| □ \$60000       ○     ○     ○     ○     ○     ○     ○     ○     ○     ○     ○     ○     ○     ○     ○     ○     ○     ○     ○     ○     ○     ○     ○     ○     ○     ○     ○     ○     ○     ○     ○     ○     ○     ○     ○     ○     ○     ○     ○     ○     ○     ○     ○     ○     ○     ○     ○     ○     ○     ○     ○     ○     ○     ○     ○     ○     ○     ○     ○     ○     ○     ○     ○     ○     ○     ○     ○     ○     ○     ○     ○     ○     ○     ○     ○     ○     ○     ○     ○     ○     ○     ○     ○     ○     ○     ○     ○     ○     ○     ○     ○     ○     ○     ○     ○     ○     ○     ○     ○     ○     ○     ○     ○     ○     ○     ○     ○     ○     ○     ○     ○     ○     ○     ○     ○     ○     ○     ○     ○     ○     ○     ○     ○     ○     ○     ○     ○     ○     ○     ○     ○     ○     ○     ○     ○ | 尊敬的用户您好:<br>此企业 大<br>138. 若<br>账号管理] 功能菜单<br>如果您无法联系到此<br>员,等待主管部门进<br>者遇到其他编录提示 | 学 (74 7777) 已经注册除号,账号管理员 两<br>要继续使用,请 <b>印</b> 函成为了张马,并联系单位管理员在【子<br>下进行 审核。 或者<br>管理员或此管理员信息不真实,请点击 <b>印政</b> 成为单位管理<br>行审核。<br>请联系套额进行处理,客额电话: 0535-6206434/8206442 |                         |
|                                                                                                    | 所在区县:*                                                                           | 山东省 * 烟台市 * 芝罘区                                                                                                    | *                       |
|                                                                                                    | 主管部门: *                                                                          | 芝罘区科技局                                                                                                    | ¥                       |
|                                                                                                    | 邮政编码:*                                                                           | 264000                                                                                                    |                         |
|                                                                                                    | 住所: *                                                                            | 烟台市芝罘区大海阳路石灰蓥派出所东                                                                                                    |                         |
|                                                                                                    | 注册时间: *                                                                          | 2021-09-01                                                                                                    | ALSY BEEK SERIES WINDLE |

图 14 "市云平台"企业注册提醒

点击单位管理员账号信息,可查看该账号的绑定情况。

|     | _             | ł      | <del>披索结果</del> | _    | -   |        |
|-----|---------------|--------|-----------------|------|-----|--------|
|     |               |        |                 |      |     |        |
|     | 市云平台账号        | 計 省统   | ;一门户账号          | 登录方式 | _   | 工商信息修改 |
|     | ς, Γ          |        | <b>C</b>        | 甲位豆求 |     |        |
|     |               |        |                 |      |     |        |
|     |               |        |                 |      |     |        |
|     |               |        |                 |      |     |        |
| 所在[ | 区县: *         | 山东省    | / 烟台市           | v    | 芝罘区 | •      |
| 主管語 | <b>各邓门: *</b> | 芝罘区科技属 | 3               |      |     | •      |
|     |               |        |                 |      |     |        |

图 15 "市云平台"管理员绑定信息

进入[单位申诉]页,完善申诉信息后,提交,等待主管部门进行审核,主管部门审核前,可以[撤销]申诉申请,主管部门审核后会有短信提醒,请注意查收。若未审核通过,可在该页面查看审核意见。

| 个人中心                     | 1. I. H    |                    |        |
|--------------------------|------------|--------------------|--------|
| <sup>1</sup> 人中心<br>基本信息 | -          | 单位申诉               |        |
| 单位信息                     | 认证状态:      | 申诉中                |        |
| 子账号管理                    | "单位名称:     | 信希涛测试单位1           | 工商信息修改 |
|                          | *单位类型:     | 企业                 |        |
|                          | "统一社会信用代码: | 987654321123654789 |        |
|                          | "法定代表人:    | 账三                 |        |
|                          | "所在区县:     | 山东省 🔻 烟台市 🔻 芝罘区    | w      |
|                          | *主管部门:     | 芝罘区科技局             | *      |
|                          | *住所:       | 123654987654631    |        |
|                          | *注册时问:     | 2020-05-27         |        |
|                          | *注册资本:     | 6000               | 万元     |
|                          | "联系人:      | 李四                 |        |

图 16 "市云平台"单位信息

## 2.3.2 申请成为子账号

若检测到该单位名称已被注册,则弹出提醒信息,可选择 [申请成为子账号], 等待单位管理员审核。

| 个人中心                                       |                                                    |                                                                                                    |                        |
|--------------------------------------------|----------------------------------------------------|----------------------------------------------------------------------------------------------------|------------------------|
| <ul> <li>⑦ 个人中心</li> <li>只 基本信息</li> </ul> | _                                                  | 单位信息                                                                                                    |                        |
| ■ 单位信息 ○ 子账号管理                             | "单位名称:<br>"(                                       | 信希涛刻试单位1<br>                                                                                                    | × *                    |
|                                            | 章敬的用户您<br>此企业 信称源<br>想要使用【假台<br>如果您无法联系<br>号,或联系备服 | 好::<br>開試单位1 已经注册账号,账号管理员 赵帅 16530<br>市和技服务云平台】,请 (申請成为子账号)<br>、到此管理员成此管理员信息不真实,请点由 (申訴<br>股进行处理,審额电话:0535-6206434 | 9801181,如果想<br>重新注册企业账 |
|                                            | "注册资本:<br>"联系人:                                    |                                                                                                    |                        |

图 17 "市云平台"企业注册提醒

发起子账号申请后,如果单位管理员还未审核,可以撤销申请,重新进行[单位绑定]操作。如果审核不通过/驳回,也可重新进行[单位绑定]操作。

# 2.4 单位信息管理

单位管理员可以在 [单位信息] 功能菜单下修改单位信息。若单位工商信息 有变更,请选择 [编辑] - [工商信息修改],进行重新认证。若只修改部分基本 信息,选择 [编辑],修改具体内容即可。非单位管理员账号可以在单位信息中 查看单位管理员相关信息,以便进行联系沟通。

| 息  |            | 单位信息 图 編編                                                                                                    |
|----|------------|----------------------------------------------------------------------------------------------------|
| ŧ. | 认证状态:      | 已通过                                                                                                    |
| 理  | *单位名称:     | 山东有限公司测试                                                                                                    |
|    | *单位类型:     | 企业                                                                                                    |
|    | *统一社会信用代码: | 12                                                                                                    |
|    | *法定代表人:    | 张三四123                                                                                                    |
|    | *所在区县:     | 山东省 烟台市 芝罘区                                                                                                    |
|    | *主管部门:     | 福山区科技局                                                                                                    |
|    | *住所:       | 单位地址单位地址单位地址                                                                                                    |
|    | *注册时间:     | 2020-12-21                                                                                                    |
|    | *注册资本(万元): | 525.2                                                                                                    |
|    | *联系人:      | 111                                                                                                    |
|    | *联系方式:     | 15                                                                                                    |
|    | 图 18 "     | "市云平台"编辑单位信息                                                                                                    |
| _  |            |                                                                                                    |
|    |            | 单位信息                                                                                                    |
|    | 认证状态:      | 已通过                                                                                                    |
|    | 单位名称:      | 作                                                                                                    |
|    | 单位管理员信息:   | YEAK AND A DESCRIPTION OF A DESCRIPTION OF<br>A DESCRIPTION OF A DESCRIPTION OF A DESCRIPTION OF A DESCRIPTION OF A DESCRIPTION OF A DESCRIPTION OF A DESCRIPTION OF A DESCRIPTION OF A DESCRIPTION OF A DESCRIPTION OF A DESCRIPTION OF A DESCRIPTION OF A DESCRIPTION OF A DESCRIPTIONO |
|    | *单位类型:     | 企业 *                                                                                                    |
|    | *统一社会信用代码: | 15                                                                                                    |
|    | "法定代表人:    | 张三四123                                                                                                    |
|    | *所在区县:     | 山东省 v 烟台市 v 芝罘区 v                                                                                                    |
|    | *主管部门:     | 芝罘区科技局                                                                                                    |
|    | *住所:       | 1111                                                                                                    |
|    | *注册0+67 •  | 2021-05-10                                                                                                    |
|    | *注册时间:     | 2021-05-10                                                                                                    |

图 19 "市云平台"单位信息

| < <p>⟨☆⟩ 个人中心</p> |                                                                                          |                                                                                                    |
|-------------------|------------------------------------------------------------------------------------------|----------------------------------------------------------------------------------------------------|
|                   |                                                                                          | 单位信息                                                                                                    |
| 副 单位信息            | 认证状态:                                                                                    | 已通过                                                                                                    |
| ♀ 子账号管理           | *单位名称:                                                                                   | 山东东方海洋科技股份有限公司测试                                                                                                    |
|                   | *单位类型:                                                                                   | 企业                                                                                                    |
|                   | *统····································                                                   | <b>≟</b> 中/終7/ ↓                                                                                                    |
|                   | <ul> <li>「所」后账号需要重新审核</li> <li>如果不需要,資</li> <li>"主」</li> <li>"注」</li> <li>"注」</li> </ul> | ★, 审核过程中账号无法正常使用。<br>请点击取消。           ●           ●           ●           ●           ●           ●           ●           ●           ●           ●           ●           ●           ●           ●           ● |
|                   | *联系人:                                                                                    | 111                                                                                                    |
|                   | *联系方式:                                                                                   | 15874859696                                                                                                    |
|                   | 营业执照或组织机构代码证                                                                             |                                                                                                    |
|                   |                                                                                          | 重新认证                                                                                                    |

图 20 "市云平台" 工商信息修改

## 2.5 子账号管理

单位管理员有[子账号管理] 权限,在该菜单下可以进行子账号维护、审核、 解绑、启/停用。当有单位其他人员使用"市云平台"时,请协助查找、添加、 审核其子账号信息。若子账号的"用户名"或"手机号码"带有"\_unbind"后 缀,说明该子账号已与原"省统一门户"相同手机号的账号解绑,若需要与其他 "省统一门户"账号绑定,请对"账号名""手机号码"进行相应调整。

| 个人中心                |                    |           |  |
|---------------------|--------------------|-----------|--|
| <ul> <li></li></ul> |                    | 添加子账号     |  |
| ि 单位信息<br>♀ 子账号管理   | * <del>账</del> 号名: | "密码:      |  |
|                     | 姓名:                | *手机号码:    |  |
|                     | 电子邮箱:              | 座机号码:     |  |
|                     | l                  | 提交放产修改,返回 |  |

1.新增:

图 21 "市云平台"子账号新增

2.编辑:

|                         | 修                                   | 改子账号                  |                    |  |
|-------------------------|-------------------------------------|-----------------------|--------------------|--|
| 注意:<br>若"手机号码<br>若需要与其他 | "带有"_unbind"后缀,说明<br>"省统一门户"账号绑定,请对 | 该子账号已与原"f<br>该数据项进行相应 | 皆统一门户"账号解绑。<br>调整。 |  |
| *账号名:                   | 15966500567_sub1                    | *密码:                  | 123456             |  |
| 姓名:                     | 赵连生                                 | *手机号码:                | 15376619135        |  |
| 电子邮箱:                   |                                     | 座机号码:                 |                    |  |
|                         | 确                                   | 以修改<br>克              | <u>故弃修改,返回</u>     |  |

图 22 "市云平台"子账号编辑

3.审核:

| <b>公</b> 烟台市和<br>Yantai science and                        | <mark>対技服务</mark> 云 포台 | 个人中心                         | 回到首页 只《                                | 5   退出 |
|------------------------------------------------------------|------------------------|------------------------------|----------------------------------------|--------|
| 个人中心                                                       |                        |                              |                                        |        |
| <ul> <li>② 个人中心</li> <li>※ 基本信息</li> <li>副 单位信息</li> </ul> | <b>账号状态</b> 无          | 子账号管理                        | 添加子账号                                  |        |
| <u> </u>                                                   | 用户名 管<br>155 7<br>CI   | 请确认该用户是否隶属于本单位!<br>通过 不通过 取消 | 操作<br>编辑 新游 停用 升级管理员<br>编辑 新游 审核 升级管理员 |        |
|                                                            |                        |                              |                                        |        |
|                                                            | 图 23                   | "市云平台" 子账号                   | 号审核                                    |        |

4.解绑:

|                | 市科技服务<br>ace and technology service | <b>云平台</b>   个人中/<br>cloud platform | <u>ک</u>                             |    |                         |
|----------------|-------------------------------------|-------------------------------------|--------------------------------------|----|-------------------------|
| 个人中心           |                                     |                                     | $\mathbf{\mathbf{\dot{\mathbf{b}}}}$ |    |                         |
| ⑦ 个人中心 风 基本信息  |                                     | 搜                                   | 梵结果                                  |    |                         |
| ■ 单位信息 ○ 子账号管理 | <b>7</b>                            | 平台账号 省统一门户账号<br>7 15?               | 登录方式<br>个人登录                         | 解绑 | 添加 <del>了账号</del><br>顺作 |
|                | 155<br>Cli                          |                                     |                                      |    | 停用 升致管理员<br>审核 升级管理员    |
|                |                                     |                                     |                                      |    |                         |
|                |                                     |                                     |                                      |    |                         |
|                |                                     |                                     |                                      |    | 特别"使调"以通答 Wing          |

图 24 "市云平台"子账号绑定信息

升级管理员,单位管理员账号可以通过该功能,实现单位管理员的变更,无 需主管部门进行审核。变更后,系统自动退出。原单位管理员账号成为该单位下 的一个子账号。

| <b>公</b> 烟台市<br>Yantai science ar | 科技服务5<br>nd technology service cle | casys.ytstc.cn 显示<br>确定将该账号升级为单位管理员? |       | 回到首页 215.   退出                                       |
|-----------------------------------|------------------------------------|--------------------------------------|-------|------------------------------------------------------|
| 个人中心                              |                                    |                                      |       |                                                      |
|                                   |                                    |                                      | 子账号管理 |                                                      |
| ▲ 単位信息<br>○ 子账号管理                 | 账号状态                               | 无 🔻                                  |       | 添加子账号                                                |
|                                   | 用户名                                | 管理人员                                 | 账号状态  | 操作                                                   |
|                                   |                                    | 15                                   | 正常編   | · 新游· 停用 升级管理员 · · · · · · · · · · · · · · · · · · · |
|                                   |                                    |                                      |       |                                                      |

图 25 "市云平台"子账号管理

### 2.6 常见问题解答

1.山东省科技云平台 与 烟台市科技服务云平台 是两套独立的业务系统。 都实现了与"省统一门户"的账号体系对接。登录业务系统时,都会跳转到"省 统一门户"进行注册或登录。在"市云平台"系统内的操作,对 山东省科技云 平台 没有影响。

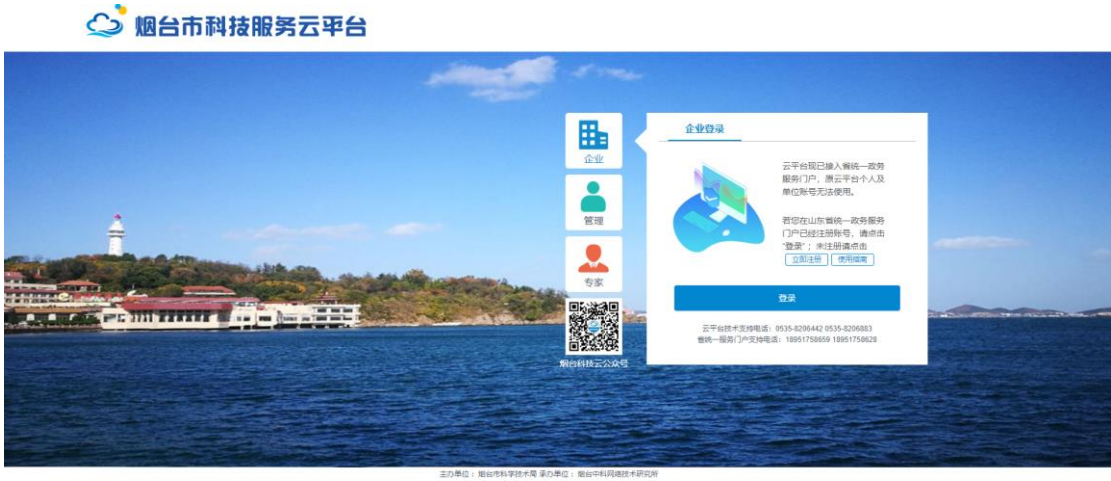

单位: 相台市科学技术局 承办单位: 他台中科网络技术局 物ICP曾11026262号-7 02018-2020 板权所有 地址: 山东曾相台市高新区蓝海路1号 邮编: 264000

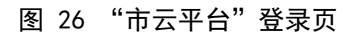

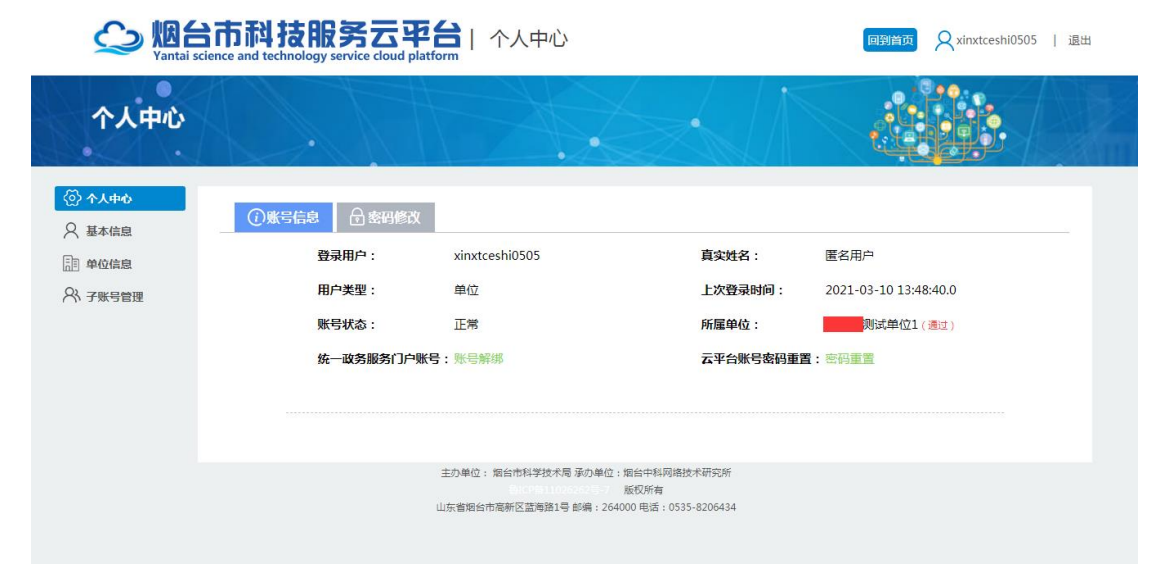

图 27 "市云平台"个人中心

| 用户通行证 山东省统一政务服务                      | 使用帮助                                                               |                                                                             |
|--------------------------------------|--------------------------------------------------------------------|-----------------------------------------------------------------------------|
| 个人登录 法人登录 法人登录 账号家码答录 手机验证码答录 月預算录 日 |                                                                    | <u>合作网站</u>                                                                 |
|                                      | 支付宝账号            微信账号                                              | <ul> <li>自由东政务服务网</li> <li>信用中国(山东)</li> <li>www.creditid.gov.en</li> </ul> |
|                                      | 电子社保卡            智能客服           %号登录注册、企业绑定相关问题请优先联系页面中的智能每服系统,客服电 | 曾 山东省投资审批监管平台                                                               |
| <b>小人登录</b><br>忘记密码   立即注册   遇到问题    | 语(工作日:周一到周五上午9:00-<br>12:00,下午13:30-17:00):<br>18663778981         |                                                                             |
| 山东省人民政府主办 山;<br>(1997)               | 东省人民政府办公厅承办 山东省人民政府版权所<br>00092 鲁ICP备05051451 鲁公网安备3701020         | 有<br>02001156号                                                              |

图 28 "省统一门户"注册/登录页

2.单位注册或申诉后,在[单位信息]页面,如果认证状态显示为"审核中" 或"申诉中",请联系所属主管部门进行审核。

[申请成为子账号]后,在[单位信息]页面,如果状态显示为"申请成为 子账号,单位管理员审核中",请联系单位管理员进行审核。

3.若忘记"省统一门户"页的登录账号密码,请按照页面提示进行找回 或 联 系页面提供的客服电话。

| 个人登录 法人登录 账号密码登录 手机验证码登录 1978章 🔍                            |                                                                                                    | <u>合作网站</u>         |               |
|-------------------------------------------------------------|----------------------------------------------------------------------------------------------------|---------------------|---------------|
| <ul> <li>○ 登录名/手机号/身份证     <li>○ 请输入密码     </li> </li></ul> | 支         支付宝账号           (%)         微信账号                                                                      | eeu creditid.gov.co |               |
| 23     请输入验证码     1 9 6 5       个人登录                        | 設         电子社保卡           (2)         智能常服           ※管理委注册、企业販売相关の要請优<br>先展系页由+的智能等級系统、審級电<br>该(工作日:周一到電上中500- | 由东省投资审批监管平台         | 69%<br>1 0K/s |

图 29 "省统一门户"注册/登录页

4.在"省统一门户"一个 [法人登录] 账号,对应有多家企业,要在"市云 平台"进行多家企业业务填报,怎么办?目前,"市云平台"暂不支持一个账号 对应多个企业。建议使用多个 [个人登录] 账号,在"市云平台"分别注册单位 信息。

5.在"市云平台"首页,单击"用户名",即可进入"个人中心"。

| 🗘 烟台市                                                                                                  | <b>市科技服务</b> 云平台           |                          | xinxtceshi0505   退出      烟台市科学技术局                              |
|----------------------------------------------------------------------------------------------------|----------------------------|--------------------------|----------------------------------------------------------------|
| 实现政务服                                                                                                  | 务<br>一网通办"                 |                          |                                                                |
| <ul> <li>● 【山东省】政府明道</li> <li>◆ <b>カ事大厅</b></li> <li>○ 小人中心</li> <li>● 我的功理</li> <li>○ 综合直询</li> </ul> | 選務賞争性評事项目公告<br>技 支 別 按责任科室 | ● 利技计划申报管理系统 ● 印度振騰 立即进入 | 化置     《     》     《     》     基础研究类项目申报管理系统     申报指慮     立即进入 |
|                                                                                                    | 2 開台市高企培育库申报系统             | 変置                       | ◎ 企业研发活动信息系统                                                   |

图 30 "市云平台"办事大厅